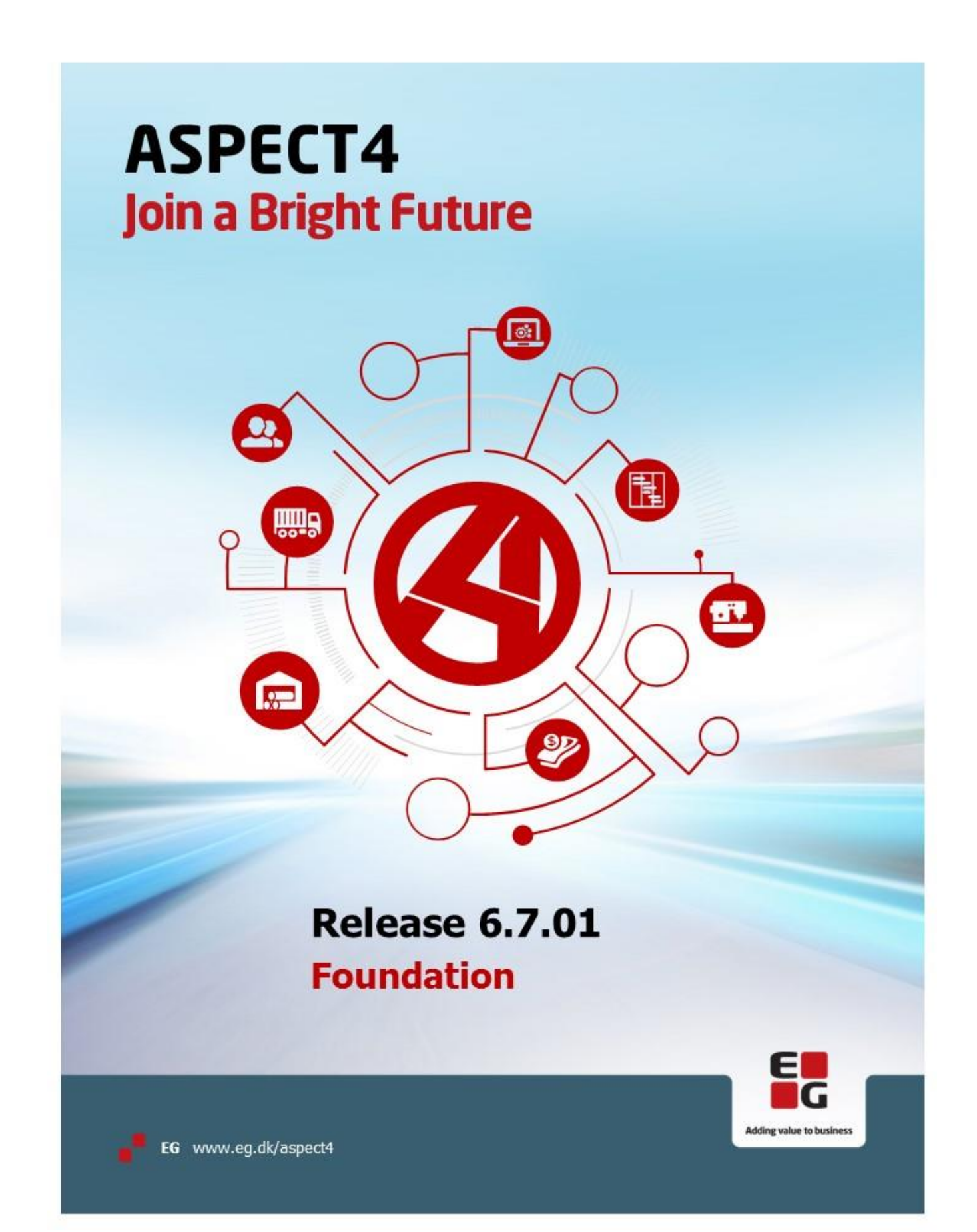

# ASPECT4 foundation

# Releaseniveau 6.7.01 Opdatering 142382

### Indhold

ASPECT4 Denne opdatering indeholder klient build 2150 og portal build 370101 Client Læs om forbedringerne i pdf dokumentet <u>her.</u>

> Opdateringen her indeholder en Client, som forlanger, der er en Java installeret (dvs intet er ændret). Ønsker I en client, der indeholder en indlejret Java, skal I op på AKS 6.7.05. Denne udrulles på en lidt anden måde. Kontakt jeres hotline for at bestille AKS 6.7.05.

- QueryDenne opdatering indeholder nyeste QueryManagerManangerLæs om forbedringerne i pdf dokumentet her.
- Business Denne opdatering indeholder nyeste ASPECT4 Business Connector Connector Læs om forbedringerne i pdf dokumentet <u>her.</u>
- Workflow Denne opdatering indeholder nyeste ASPECT4 Workflow Læs om forbedringerne i pdf dokumentet <u>her.</u>
- Generelt Applikation 0653 'Oversigt over Serveropstarter' er forbedret. Fremover kan man anvende F15 'Selektion' til kun at se udvalgte jobs.
  Der kan udvælges på:
  Navn, Partition, Program, Type
  (anvend evt. F11 for at se disse informationer ud for det enkelte job)
  Hvis man eksempelvis kun ønsker at se portaljobs, kan der selekteres på program EA0653RB.

Appl. S651 'Start ASPECT4 Java servere' er udgået. Anvend applikation 0653 'Oversigt over serveropstarter' i stedet.

DocManager Mindre ændringer og fejlrettelser.

#### Installationsaktiviteter FØR indlæsning

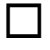

#### Konsolskærm

Der skal anvendes konsolskærm ('grøn skærm') til alle de her nævnte installationsaktiviteter (ASPECT4 Client må ikke benyttes).

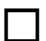

#### Modtagelse af software

Sign på med din egen bruger og udfør 'Installér ASPECT4 software' (applikation 0590). Udføres med 'Modtagelse' (option 1).

#### Indlæsning

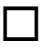

#### EGSERVER eller VAP-subsystem

Subsystemet EGSERVER **skal** lukkes. Dette gøres med kommandoen: ENDSBS SBS(EGSERVER) DELAY(30) ENDSBSOPT(\*NOJOBLOG). (ved indlæsning i test er det ikke nødvendig at lukke EGSERVER, men sørg for at alt er lukket ned i testmiljøet. Når EGSERVER har været genstartet i løbet af natten, vil testmiljøet kunne bruges igen. Alternativ kan alt genstartes igen via appl. 0653)

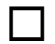

# Installation

Når EGSERVER er stoppet (kontrolleres vha WRKSBS), skal opdateringen installeres. Dette gøres i applikation 0590 'Installer ASPECT4 software'. Vælg option 2 'Install.

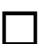

Husk at lave sign-off EFTER opdateringen er installeret.

# Installationsaktiviteter EFTER indlæsning

## Foretag sign off og sign på igen.

П

Opdateringen her indeholder nye menuprogrammer, som skal aktiveres. Dette sker ved at brugeren EDBGRP foretager en ekstra sign off og sign on, inden der kommer andre brugere på i miljøet.

Hvis de nye menuprogrammer ikke er aktiveret, vil det kunne tage lang tid at lave sign on.

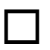

### Konverteringskørsler

Sign på igen med din egen bruger. Vælg applikation 0690 'Konverteringskørsler'. Vælg system 400. Igangsæt konverteringen med F16.

Det er vigtigt, at konverteringen sker i det miljø, der skal opdateres.

# Start EGSERVER (eller VAP)

Subsystemet EGSERVER skal startes. På en kommandolinje bruges kommandoen STRSBS SBSD(EGSERVER). Med EGSERVER startes automatisk alle de servere, der er nævnt i applikation 0653.

(Skal der installeres andre opdateringer, som kræver at EGSERVER ikke må være startet, så vent med dette punkt til senere).

**DocManager** skal genstartes på de maskiner, hvor den i forvejen er installeret. (Dette kan først gøres, når EGSERVER (eller VAP'en) er startet)

### Citrix/Terminalservers

Er ASPECT4 klienten installeret på en Citrix/terminalserver, skal denne opdateres via en import kommando.

På EG's deploymentside (f.eks. <u>http://SERVER:1045/client/</u>) findes en fane med teksten 'Citrix'. Her ligger en vejledning i, hvordan cashen opdateres. Husk at når importkommandoen udføres, skal servernavn mv. stå præcis som i jnlp filen.

I applikation 0361 'System level' kan man via F16 'Client Oplysninger' få vist, hvilken sti, klienten kan importeres fra (og dermed også hvordan man kommer ind på EG's deploymentside).

# Systemtekniske specifikationer

Med venlig hilsen EG A/S